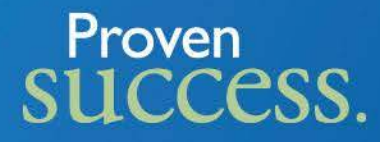

## Developing a Project Management Database using Microsoft Access

### Lillian A. Marshall, Data Analyst Blinn College Brenham, TX

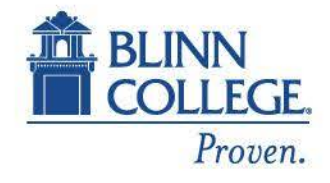

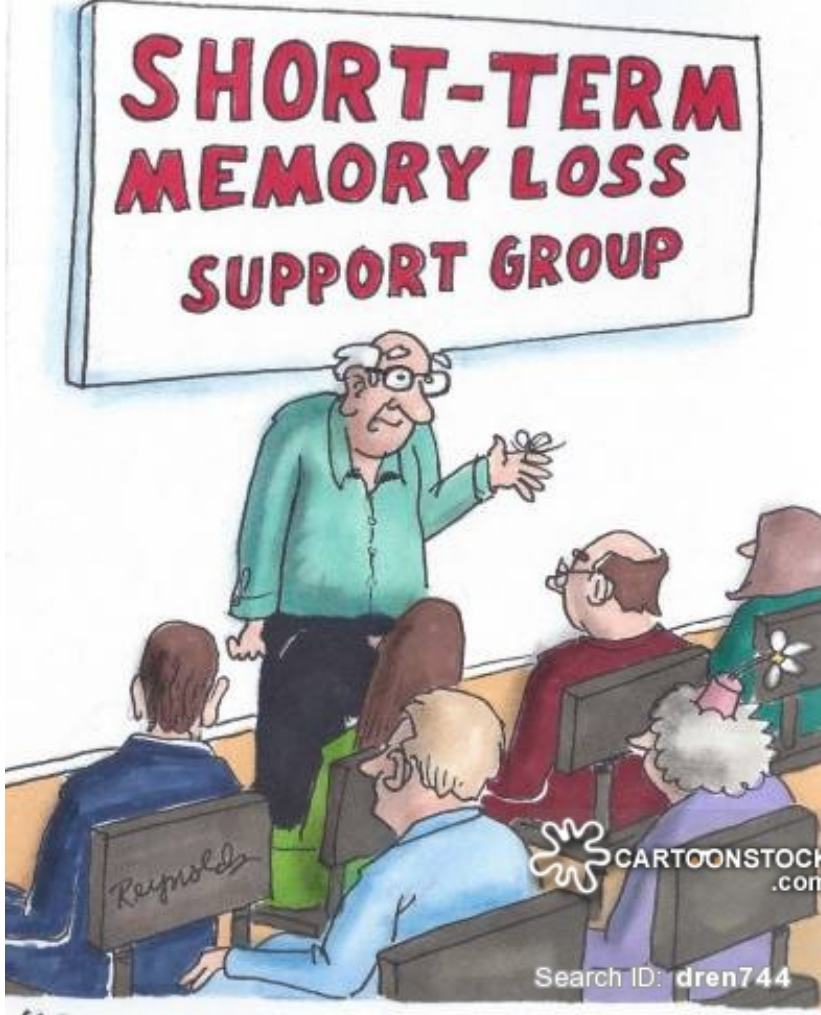

"Good evening. You're probably all wondering why you just walked into this room."

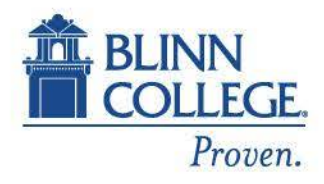

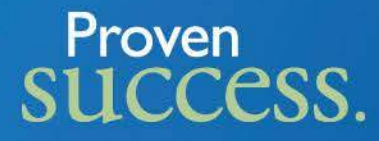

## The Request

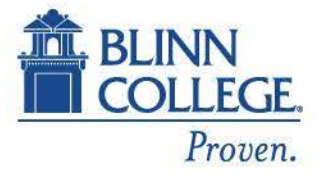

#### Tuesday February 27, 1996

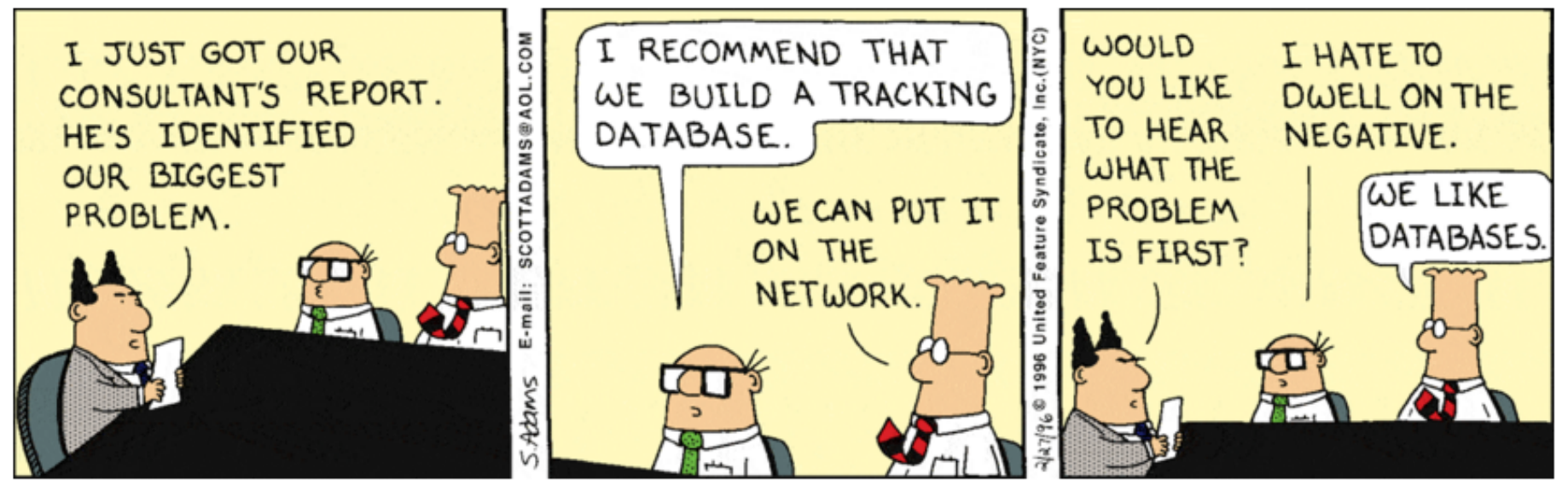

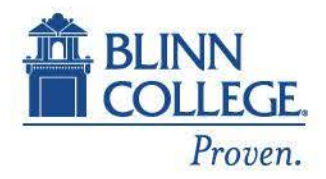

### Proven SUCCESS. Our Customers

Requests can be received the following sources:

- Internal customers (Blinn administrators, faculty or staff)
- Open Records Requests from external customers
- State mandated requests (IPEDS, The Coordinating Board, etc.)
- Ad hoc requests

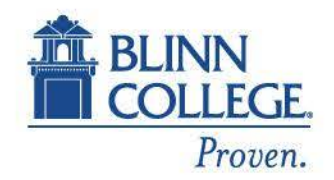

# success. How requests are received

- Phone
- Email
- Online Data Request form

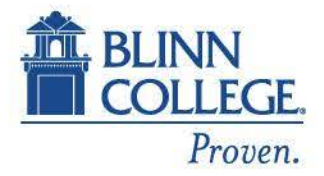

### Proven success. Types of Requests

- General information enrollment, student demographics,
- Surveys student/employee satisfaction, facilities usage, food services
- Student Perception of Instruction course evaluation
- Report requests lists/tables based on specific criteria

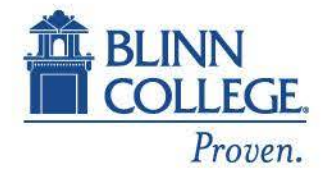

| Login                                                                                                    |                                                                                                    |  |
|----------------------------------------------------------------------------------------------------|----------------------------------------------------------------------------------------------------|--|
| Users                                                                                                    |                                                                                                    |  |
| Select a user to login.                                                                                                    |                                                                                                    |  |
| lillian.marshall@blinn.edu<br>casey.ball@blinn.edu<br>tony.adam@blinn.edu<br>sherry.sandoval@blinn.edu<br>joe.baumann@blinn.edu<br>leah.coleman@blinn.edu<br>amanda.clark@blinn.edu | Lillian Marshall<br>Casey Ball<br>Tony Adam<br>Sherry Sandoval<br>Joe Baumann<br>Leah Coleman<br>Amanda Clark |  |
| 🚑 New User                                                                                                    | Login                                                                                                    |  |
|                                                                                                    |                                                                                                    |  |

Proven.

|     | Main              |                       |                 |                 |            |               |                 |              |            |                  |                             |
|-----|-------------------|-----------------------|-----------------|-----------------|------------|---------------|-----------------|--------------|------------|------------------|-----------------------------|
| Pro | ojects Database   |                       |                 |                 |            |               |                 |              |            |                  |                             |
| 0   | Open Projects     | Closed Proj           | ects            | Users           | Customers  | Report Center | Getting         | Started      |            |                  |                             |
|     |                   | Tasks                 |                 |                 | ⊂g         | New Project   |                 |              |            |                  |                             |
| 1   | ID + Proj         | ect Name 🔹            | Customer La 🗸   | Customer Fi 🔹   | Priority   | - Status      | - Date Reque: - | Start Date 🔹 | End Date 🔸 | Notes 🗸          | Changed Date 🔹 Owner 🔹      |
|     | 545 ODS custom    | views                 | Clark           | Amanda          | 2 - Medium | Waiting       |                 |              |            |                  | 1/11/2016 Amanda Clark      |
|     | 546 Census Data   | Freeze                | Clark           | Amanda          | 2 - Medium | Waiting       |                 |              |            |                  | 1/11/2016 Amanda Clark      |
|     | 553 Tour Evaluat  | on - Fall 2015        | Dippel / Klussr | Myron / Kristin | 2 - Medium | In Progress   |                 | 8/31/2015    |            |                  | 2/8/2016 Leah Coleman       |
| Ĩ   | 554 College and   | Career Summit - Fall  | Dippel / Klussr | Myron / Kristin | 2 - Medium | Not Started   |                 | 8/31/2015    |            |                  | 2/8/2016 Leah Coleman       |
|     | 555 Preview Day   | s - Fall 2015         | Dippel / Klussr | Myron / Kristin | 2 - Medium | In Progress   | 10/14/2015      | 8/31/2015    |            |                  | 2/8/2016 Leah Coleman       |
| 1   | 592 Project Mana  | gement Data Base      | Baumann         | Joe             | 2 - Medium | In Progress   | 9/1/2015        | 9/1/2015     |            | Follow up cont   | 11/2/2015 Leah Coleman      |
|     | 611 Gainful Emp   | oyment Reporting C    | Williford       | Brent           | 1 - High   | In Progress   |                 | 11/18/2015   |            | http://ifap.ed.  | 1/26/2016 Amanda Clark      |
| Ĩ   | 615 Discoverer R  | eport - FINAID_VSO    | Williford       | Brent           | 2 - Medium | Waiting       | 12/10/2015      | 12/9/2015    |            | We need to fin   | 1/25/2016 Lillian Marshall  |
|     | 616 Discoverer R  | eport Adjustments     | Williford       | Brent           | 2 - Medium | Waiting       | 12/10/2015      | 12/9/2015    |            | FINAID_R2T4_4    | 1/25/2016 Lillian Marshall  |
| T   | 621 Discoverer V  | /orkshop              | Flores          | M.Elia          | 2 - Medium | Not Started   |                 | 12/10/2015   |            | Lillian Marshall | 12/14/2015 Lillian Marshall |
|     | 622 Discoverer T  | raining               | Schroeder       | Jaime           | 2 - Medium | Not Started   |                 | 12/14/2015   |            | Lillian Marshall | 12/14/2015 Lillian Marshall |
| Ĩ   | 626 Petersons' U  | G Survey              | Peterson's      |                 | 3 - Low    | Not Started   |                 | 12/22/2015   |            | Dear Colleague   | 1/4/2016 Lillian Marshall   |
|     | 628 Test ODS 8.5  |                       | Wied            | Christine       | 1 - High   | In Progress   | 11/30/2015      | 11/13/2015   |            |                  | 1/4/2016 Amanda Clark       |
|     | 488 Prospectus f  | or Hodde Center We    | Costanza        | Megan           | 1 - High   | In Progress   | 6/29/2015       | 6/29/2015    |            | SACSCOC prost    | 9/21/2015 Joe Baumann       |
|     | 508 IPEDS Finance | e                     | NCES            |                 | 1 - High   | Waiting       |                 | 12/9/2015    |            | Tom Brazzell to  | 11/20/2015 Amanda Clark     |
|     | 510 IPEDS Acade   | mic Libraries         | NCES            |                 | 1 - High   | Waiting       |                 | 12/9/2015    |            | Linda Flynn to   | 11/20/2015 Amanda Clark     |
|     | 640 QEP Compar    | son data-FTIC first g | Coston          | Carrie          | 2 - Medium | In Progress   | 1/29/2016       | 1/20/2016    |            | I serve on the / | 2/5/2016 Amanda Clark       |
| Ĩ   | 649 CATEF Requi   | rement                | IPEDS           |                 | 1 - High   | Not Started   |                 | 2/1/2016     |            | Your institution | 2/1/2016 Amanda Clark       |
|     | 650 Custom Que    | stions for PTHA SPO   | Gantt           | Christy         | 2 - Medium | In Progress   | 2/1/2016        | 2/1/2016     |            | I have attached  | 2/2/2016 Amanda Clark       |
|     | 653 Strategic Me  | asurements Update     | Baumann         | Joseph          | 2 - Medium | Not Started   |                 | 2/4/2016     |            |                  | 2/4/2016 Lillian Marshall   |
|     | 654 T-STEM recip  | ients by CIP code     | McGehee         | Michelle        | 2 - Medium | Waiting       | 4               | 2/4/2016     |            | Is there a repor | 2/5/2016 Amanda Clark       |
| *   | (New)             |                       |                 |                 | 2 - Medium | Not Started   |                 |              |            |                  |                             |

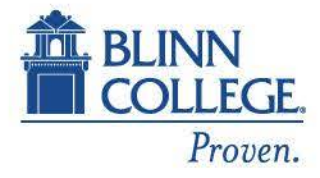

#### Proven success.

- 1. Project Name -Title of the project. e.g. Student Survey Request, Financial Aid Discoverer Report, etc. This is a freeform field
- 2. Requestor Last name, First name – This is a free-form field.
- 3. Vice President - this table consists of choices based on the organizational chart. This is a drop down list that cannot be modified.
- Department based on which vice 4. president is chosen, this field will populate with the department that falls under the vice president. This field cannot be modified but does contain a 'blank' field if the vice president is the person making the request.

| Project Name         Requestor Last Name       First Name         Requestor Last Name       First Name         Priority       Goal         Priority       Goal         Attachments         Status       Assigned To         Not Started       Image: Strategic Priority         Date Requested       Date Needed         Date Requested       Date Needed         Start Date       Complexity         Form Completed Date (Surveys)       Image: Repeat         Description       Image: Repeat                                                                                                    | Project Details                  | Save & New              | Save & Close       |         |
|----------------------------------------------------------------------------------------------------|----------------------------------|-------------------------|--------------------|---------|
| 2       Requestor Last Name       3       Vice President       4       Department         Priority       Goal       Attachments       •       •         2- Medium       •       •       •       •         Status       Assigned To       •       •       •         Not Started       •       •       •       •         Date Requested       Date Needed       Data Resources       Strategic Priority         Start Date       Complexity       •       •         Form Completed Date (Surveys)       •       •       Follow-         Description       •       •       •       •                                                                                                    | 1 Project Name                   |                         |                    |         |
| Priority Goal   Priority Goal   Attachments     2 · Medium   •     Status   Assigned To   Not Started   •     Date Requested   Date Needed   Data Resources   Strategic Priority   •   •   •   •   •   •   •   •   •   •   •   •   •   •   •   •   •   •   •   •   •   •   •   •   •   •   •   •   •   •   •   •   •   •   •   •   •   •   •   •   •   •   •   •   •   •   •   •   •   •   •   •   •   •   •   •   •   •   •   •   •   •   •   •   •   •   •   •   •   •   •   • <t< td=""><td>2 Requestor Last Name First Name</td><td><b>3</b> Vice President</td><td>4 Department</td><td></td></t<>                                                                                                    | 2 Requestor Last Name First Name | <b>3</b> Vice President | 4 Department       |         |
| 2 - Medium       •         Status       Assigned To         Not Started       •         Date Requested       Date Needed         Date Requested       Data Resources         Start Date       •         Start Date       Complexity         Form Completed Date (Surveys)       •         Description       •                                                                                                    | Priority Goal                    | Attachments             | <b>V</b>           |         |
| Status Assigned To   Not Started •   Date Requested Date Needed   Data Resources Strategic Priority   Start Date •   Start Date Complexity   Form Completed Date (Surveys)   Description                                                                                                    | 2 - Medium                       |                         |                    |         |
| Date Requested Date Needed   Date Requested Data Resources   Start Date Complexity   Start Date Complexity   Form Completed Date (Surveys)   Description                                                                                                    | Status Assigned To               | •                       |                    |         |
| Start Date     Complexity       Start Date     Complexity       Form Completed Date (Surveys)     Repeat       Description     Image: Complexity in the second second seco | Date Requested Date Needed       | Data Resources          | Strategic Priority |         |
| Start Date End Date Complexity  Repeat Follow- Form Completed Date (Surveys)  Description                                                                                                    |                                  |                         | •                  |         |
| Form Completed Date (Surveys)  Description                                                                                                    | Start Date End Date              | Complexity              | ▼ Repeat           | Follow- |
| Description                                                                                                    | Form Completed Date (Surveys)    |                         |                    |         |
|                                                                                                    | Description                      |                         |                    |         |
|                                                                                                    |                                  |                         |                    |         |
|                                                                                                    |                                  |                         |                    |         |
|                                                                                                    |                                  |                         |                    |         |

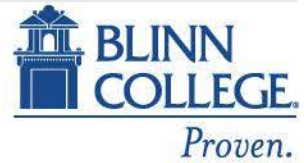

- 1. Priority Low, Medium, High
- 2. Goal Internal Report, External Report, Program Review, Continuous Improvement, Planning.
- Status Not Started, In Progress, Completed, Dropped, Waiting.
- 4. Assigned To limited to staff members of Institutional Effectiveness and Enrollment Management.
- Attachments click the paperclip to attach a pdf, jpg, etc. to the project.

|                        |             | ave & New      | Save & Close       | _        |
|------------------------|-------------|----------------|--------------------|----------|
| Project Name           |             |                |                    |          |
| Requestor Last Name Fi | irst Name   | Vice President | Department         |          |
| 1 Priority 2 G         | Goal        | 5 Attachments  |                    |          |
| 3 Status 4 A           | Assigned To |                |                    |          |
| Date Requested D       | )ate Needed | Data Resources | Strategic Priority |          |
| Start Date E           | nd Date     | Complexity     | ▼ ▼                | Follow-u |
| Form Completed Date (S | jurveys)    |                |                    |          |
| Description            |             |                |                    |          |

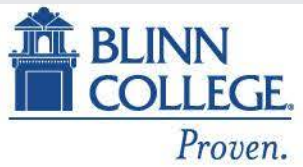

- Date Requested this is the date the requestor contacted you.
- 2. Date Needed this is the date specified by the requestor.
- **3.** Start Date date the project is started.
- 4. End Date date the project is ended.

| Project Name  Requestor Last Name First Name Vice President Department  Priority Goal Attachments  Complexity Date Requested Data Resources Strategic Priority Started Complexity Follow Form Completed Date (Surveys)  Description                                                                                                    | Project Details                | Save & New     | Save & Close       |
|----------------------------------------------------------------------------------------------------|--------------------------------|----------------|--------------------|
| Requestor Last Name First Name     Vice President     Department     Priority     Goal     Attachments     2 · Medium     Status     Assigned To     Not Started     Date Requested     Date Needed     Data Resources     Strategic Priority     Start Date     Form Completed Date (Surveys)     Description     Description                                                                                                    | Project Name                   |                |                    |
| Priority Goal   2 - Medium •   Status Assigned To   Not Started •   Date Requested 2 Date Needed   Data Resources Strategic Priority   Start Date Complexity   Form Completed Date (Surveys) •   Description Percentation                                                                                                    | Requestor Last Name First Name | Vice President | Department         |
| 2 - Medium     Image: Complexity       Status     Assigned To       Not Started     Image: Complexity       Date Requested     2 Date Needed       Date Requested     2 Date Needed       Date Requested     2 Date Needed       Date Requested     2 Date Needed       Start Date     Image: Complexity       Form Completed Date (Surveys)     Image: Repeat       Description     Image: Repeat                                                                                                    | PriorityGoal                   | Attachments    |                    |
| Status     Assigned To       Not Started     Image: Complexity       Date Requested     Data Resources       Start Date     Complexity       Form Completed Date (Surveys)     Image: Complexity                                                                                                    | 2 - Medium 🔻                   | •              |                    |
| Not Started     Image: Complexity       Date Requested     2 Date Needed       Date Requested     2 Date Needed       Date Requested     2 Date Needed       Date Requested     2 Date Needed       Date Requested     2 Date Needed       Date Requested     2 Date Needed       Date Requested     2 Date Needed       Date Requested     2 Date Needed       Start Date     Complexity       Form Completed Date (Surveys)     Follow       Description     Description                                                                                                    | Status Assigned To             |                |                    |
| Date Requested     2 Date Needed     Data Resources     Strategic Priority       Image: Start Date     Image: Start Date     Image: Start Date       Start Date     Complexity     Image: Start Date       Form Completed Date (Surveys)     Image: Start Date     Image: Start Date       Description     Image: Start Date     Image: Start Date                                                                                                    | Not Started 🔹                  | •              |                    |
| Start Date Complexity Follow:                                                                                                    | Date Requested 2 Date Needed   | Data Resources | Strategic Priority |
| Start Date     Complexity       Form Completed Date (Surveys) <ul> <li>Repeat</li> <li>Follow:</li> <li>Repeat</li> <li>Follow:</li> <li>Repeat</li> <li>Follow:</li> <li>Follow:</li></ul> |                                |                | •                  |
| Form Completed Date (Surveys)                                                                                                    | Start Date 4 End Date          | Complexity     |                    |
| Description                                                                                                    | Form Completed Data (Supravs)  |                | Follow             |
| Description                                                                                                    | Form completed bate (surveys)  |                |                    |
|                                                                                                    | Description                    |                |                    |
|                                                                                                    |                                |                |                    |
|                                                                                                    |                                |                |                    |
|                                                                                                    |                                |                |                    |
|                                                                                                    |                                |                |                    |

Record: H 🚽 1 of 1 🚽 H 🖂 🏷 Unfiltered Search

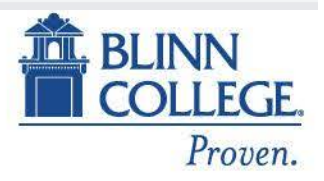

#### Proven success.

Data Resources - tools that will 1. be used to fulfill the request.

4

- Strategic Priority if request falls 2. into one of the four strategic planning categories, select it here. If not, leave blank.
- Complexity Routine, Medium, 3. High
- 4. Repeat - check this box if this project is one that will be repeated.
- 5. Follow-up – clicking this button opens the follow-up form which is filled out when the requestor is contacted once the project has been completed (see below).

| Project Details                | Save & New       | Save & Close         |
|--------------------------------|------------------|----------------------|
| Project Name                   |                  |                      |
| Requestor Last Name First Name | Vice President   | Department           |
| Priority Goal<br>2 - Medium    | Attachments      |                      |
| Status Assigned To Not Started |                  |                      |
| Date Requested Date Needed     | 1 Data Resources | 2 Strategic Priority |
| Start Date End Date            | 3 Complexity     | 4 5                  |
| Form Completed Date (Surveys)  |                  |                      |
| Description                    |                  |                      |

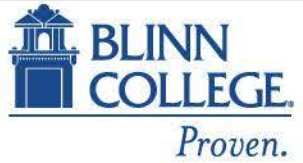

- Form completed date for survey use only. This is the date the survey questionnaire is completed.
- 2. Description narrative of the information that the requestor is seeking.
- 3. Save & New vs. Save & Close - if entering multiple projects, click Save & New; otherwise, click Save & Close.

| Project Name                   |                |                    |
|--------------------------------|----------------|--------------------|
| Requestor Last Name First Name | Vice President | Department         |
|                                |                | <b>X</b>           |
| Priority Goal                  | Attachments    |                    |
| 2 - Medium 🔻                   | •              |                    |
| Status Assigned To             |                |                    |
| Not Started                    | •              |                    |
| Date Requested Date Needed     | Data Resources | Strategic Priority |
|                                |                | •                  |
| Start Date End Date            | Complexity     | Repeat             |
| Form Completed Date (Surveys)  |                | 1000w-up           |
|                                |                |                    |
| Description                    |                |                    |

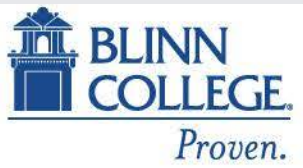

- Based on the project selected, the first four fields of this form will be automatically populated.
- Was it useful? Very useful, somewhat useful, not very useful, not useful at all.
- **3.** How could it be more useful? free-form field.
- 4. What decisions have been made? free-form field.
- 5. What decisions were you hoping to make? free-form field.

| -= Follow up                          |                     |
|---------------------------------------|---------------------|
| D_Projects                            | 622                 |
| roject Name                           | Discoverer Training |
| Customer FirstName                    | Jaime               |
| ustomer LastName                      | Schroeder           |
| epartment                             | Health Sciences     |
| /as it useful?                        |                     |
| ow could it be more useful?           |                     |
|                                       |                     |
| /hat decisions have been made?        |                     |
|                                       |                     |
| /hat decision were you hoping to make | 3                   |
|                                       |                     |
|                                       | Save & Close        |

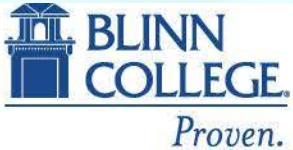

# Success. How the PMDB helps our office

- Recurring projects
- Easily track from whom requests are received
- Work distribution
- Centralized location
- Demonstrates productivity to administration
- Weekly updates at staff meeting
- We can tie requests to the strategic plan of the College.

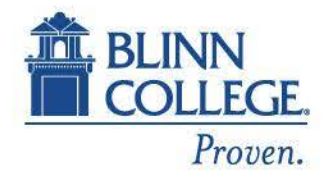

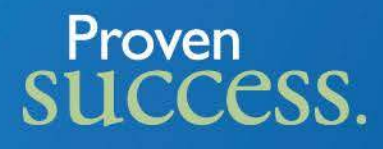

#### Thursday August 06, 2015 Teeth Brushing Accident

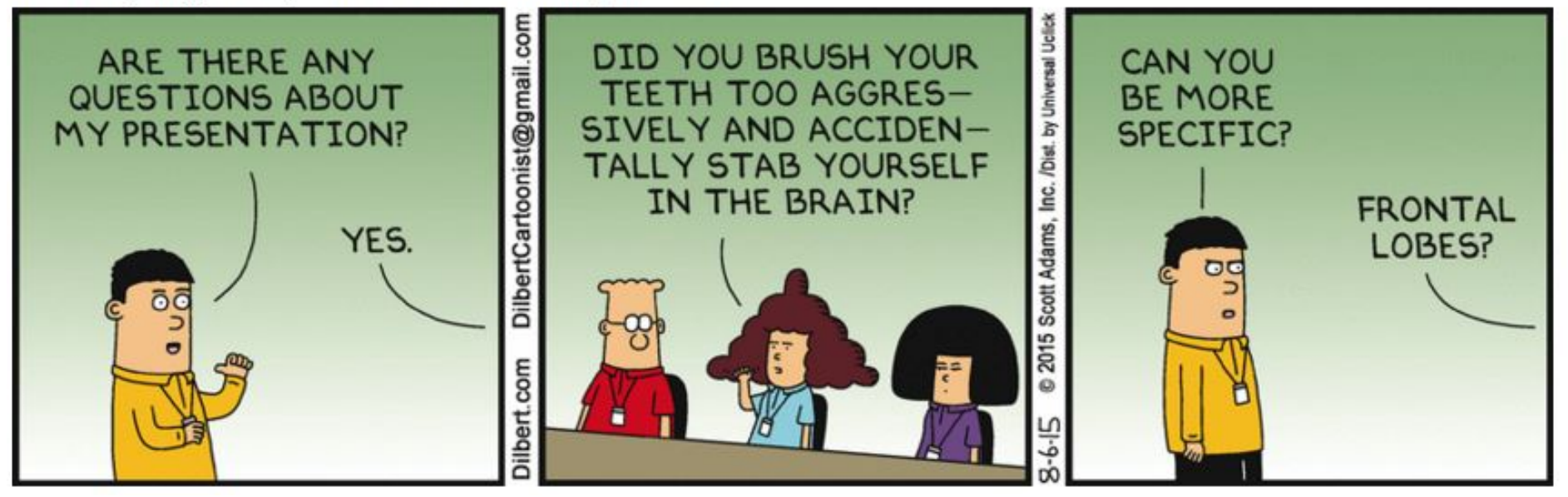

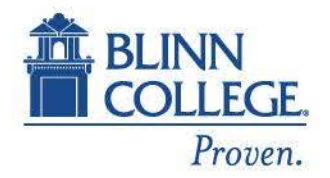

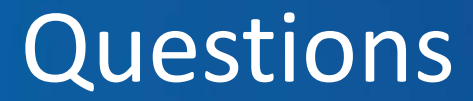

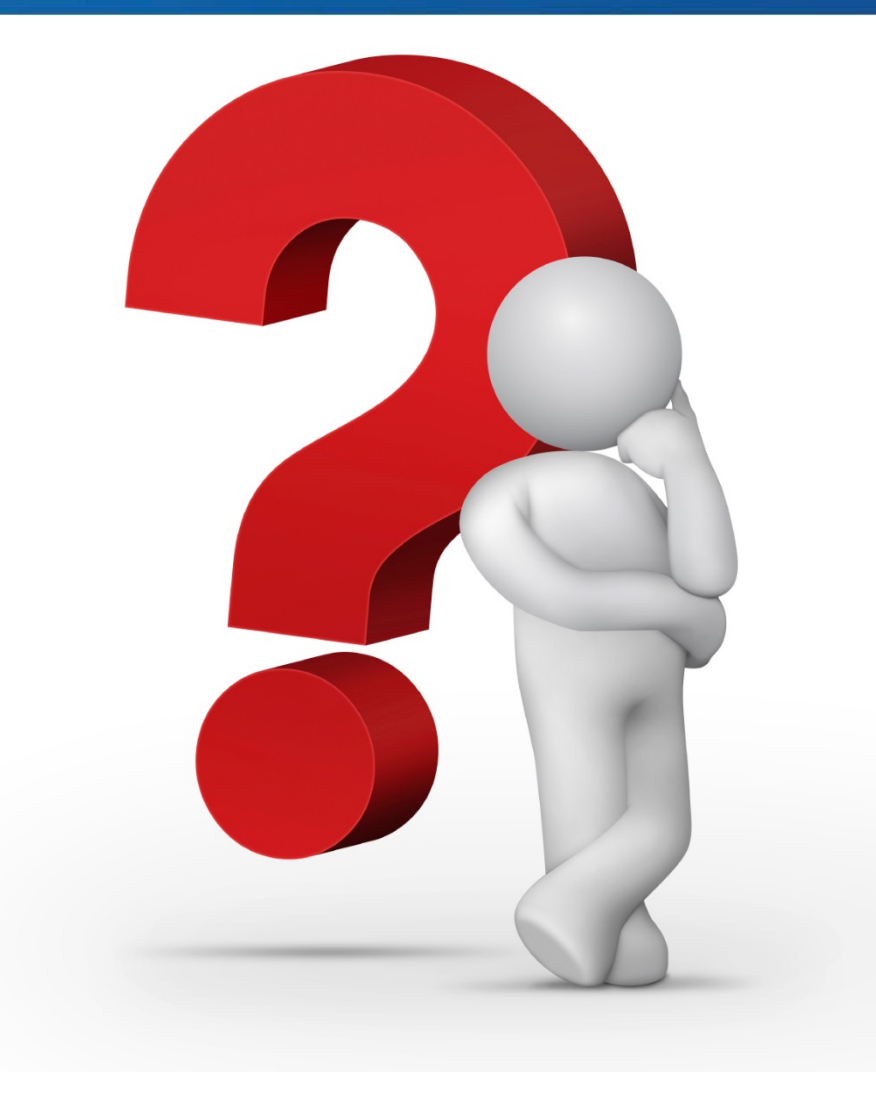

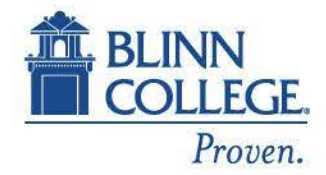

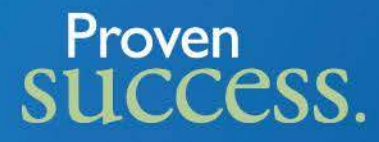

### Contact Info: Lillian Marshall 979-830-4311 lillian.marshall@blinn.edu

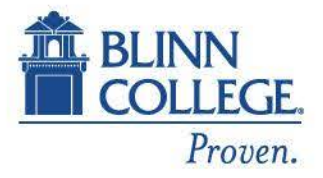